#### **3D** Animation

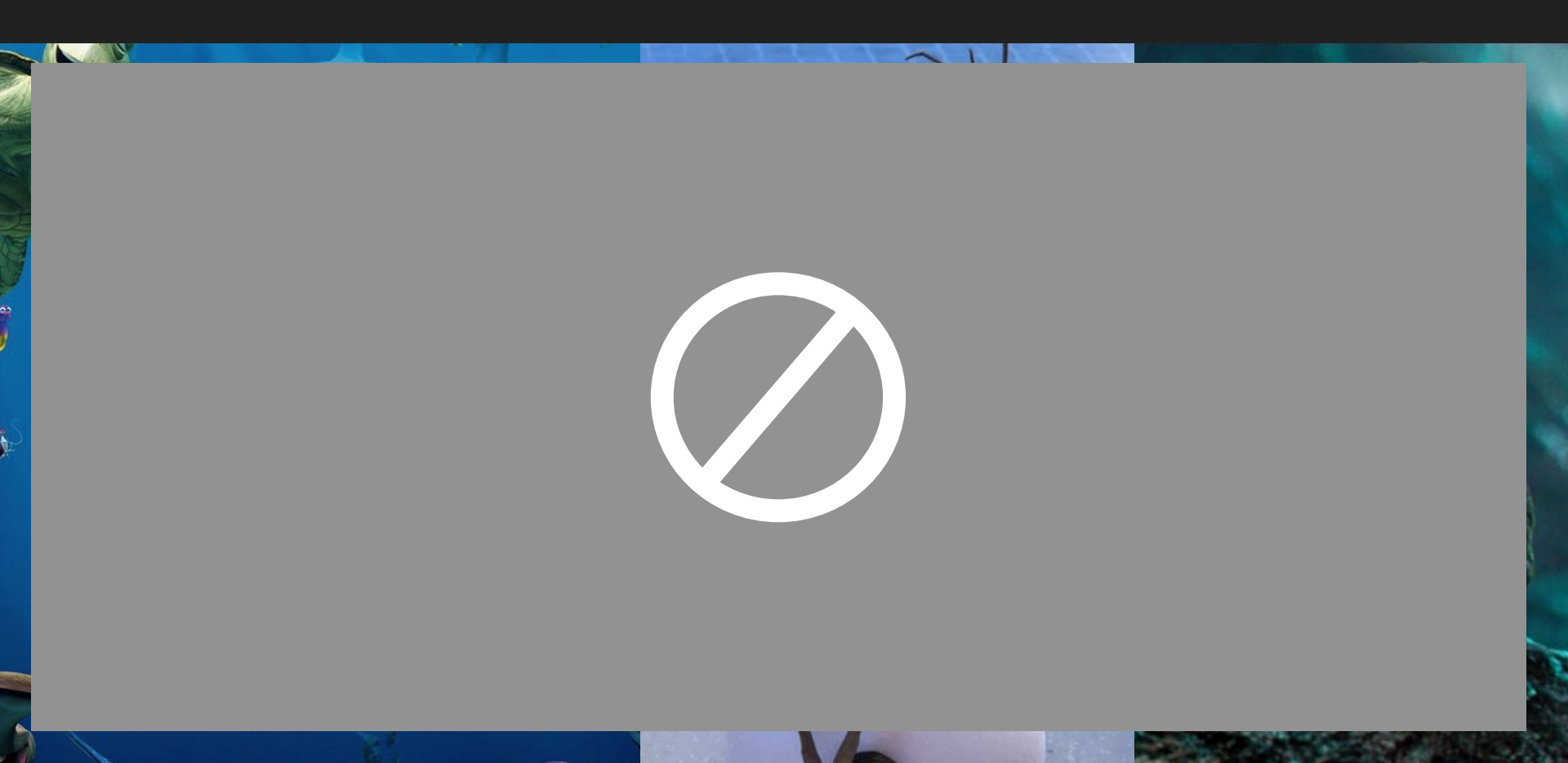

- 1. modelling
- 2. texturing
- 3. rigging
- 4. animation
- 5. lighting
- 6. rendering

#### 1. modelling

- 2. texturing
- 3. rigging
- 4. animation
- 5. lighting
- 6. rendering

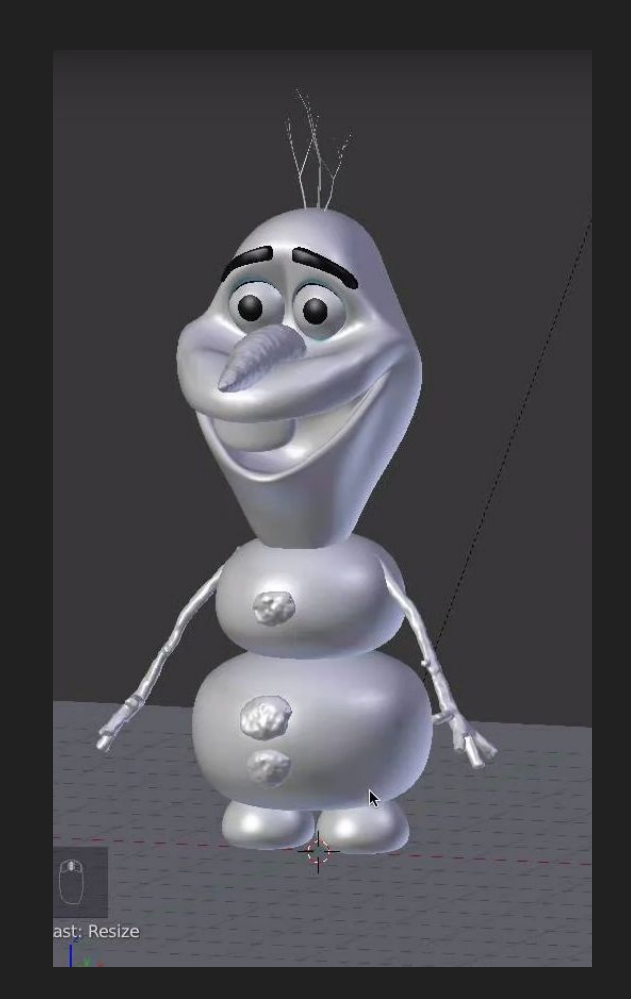

- 1. modelling
- 2. texturing
- 3. rigging
- 4. animation
- 5. lighting
- 6. rendering

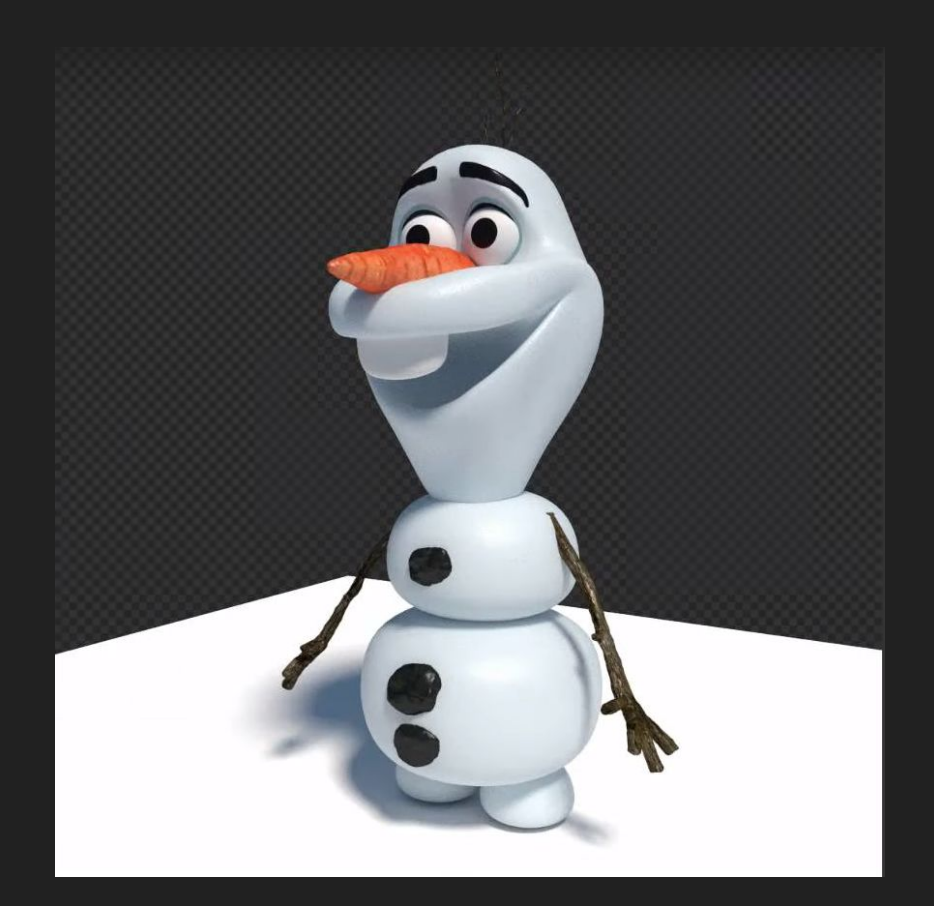

- 1. modelling
- 2. texturing
- 3. rigging
- 4. animation
- 5. lighting
- 6. rendering

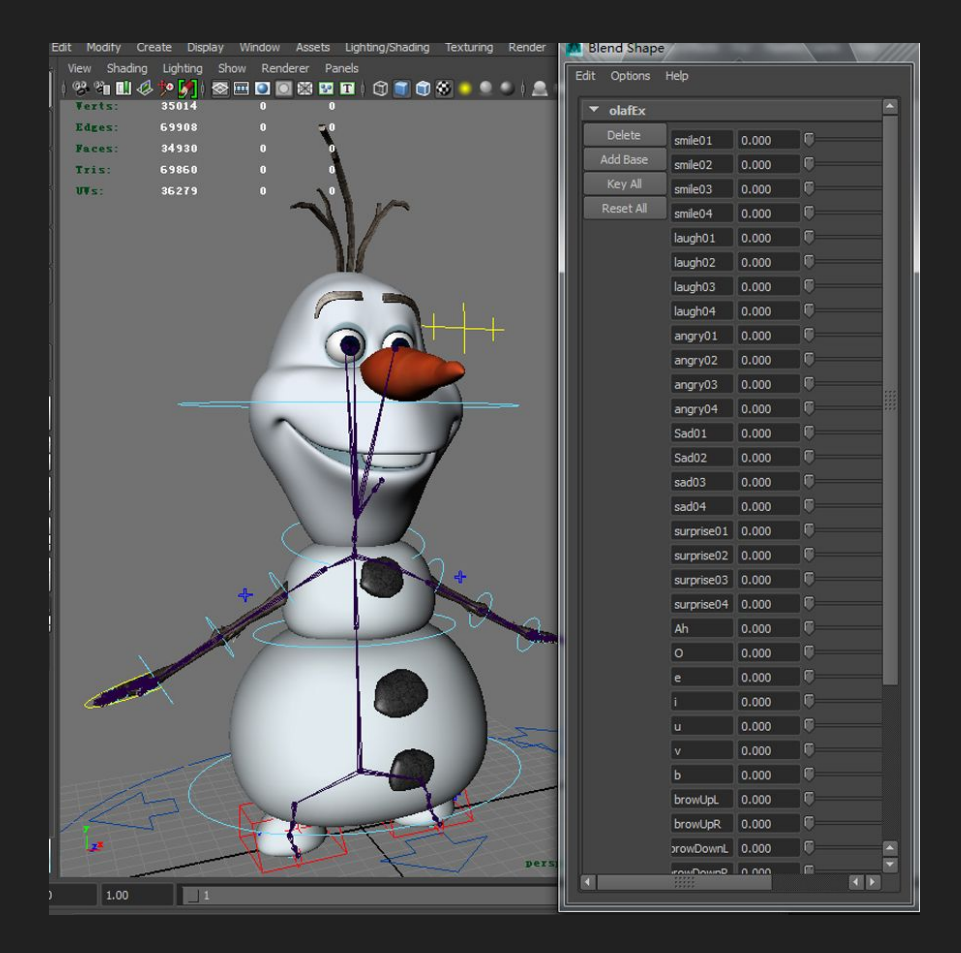

- 1. modelling
- 2. texturing
- 3. rigging
- 4. animation
- 5. lighting
- 6. rendering

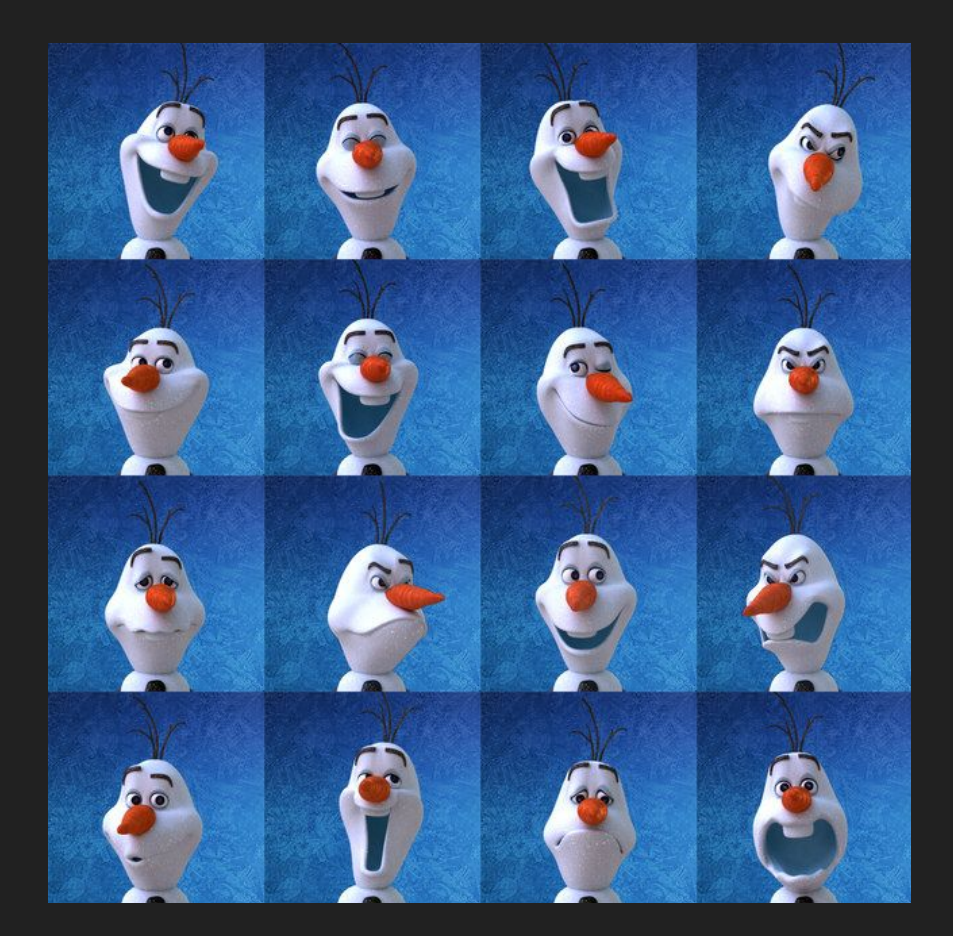

- 1. modelling
- 2. texturing
- 3. rigging
- 4. animation
- 5. lighting
- 6. rendering

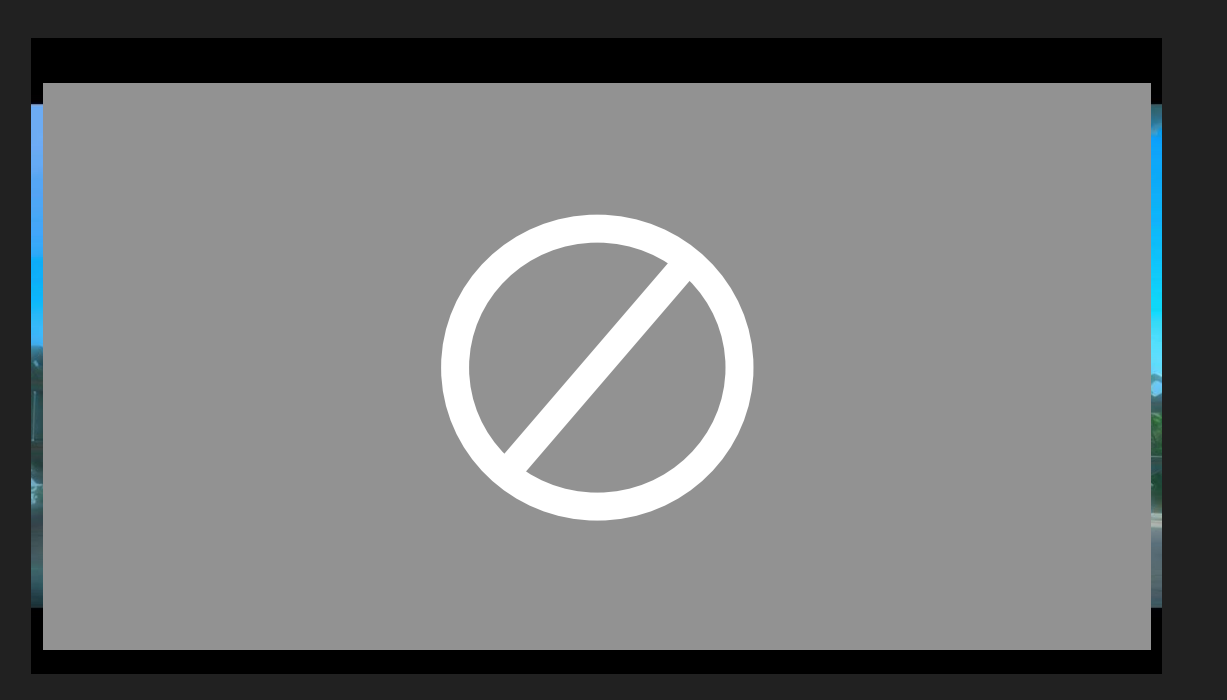

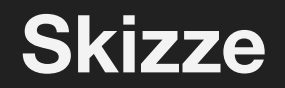

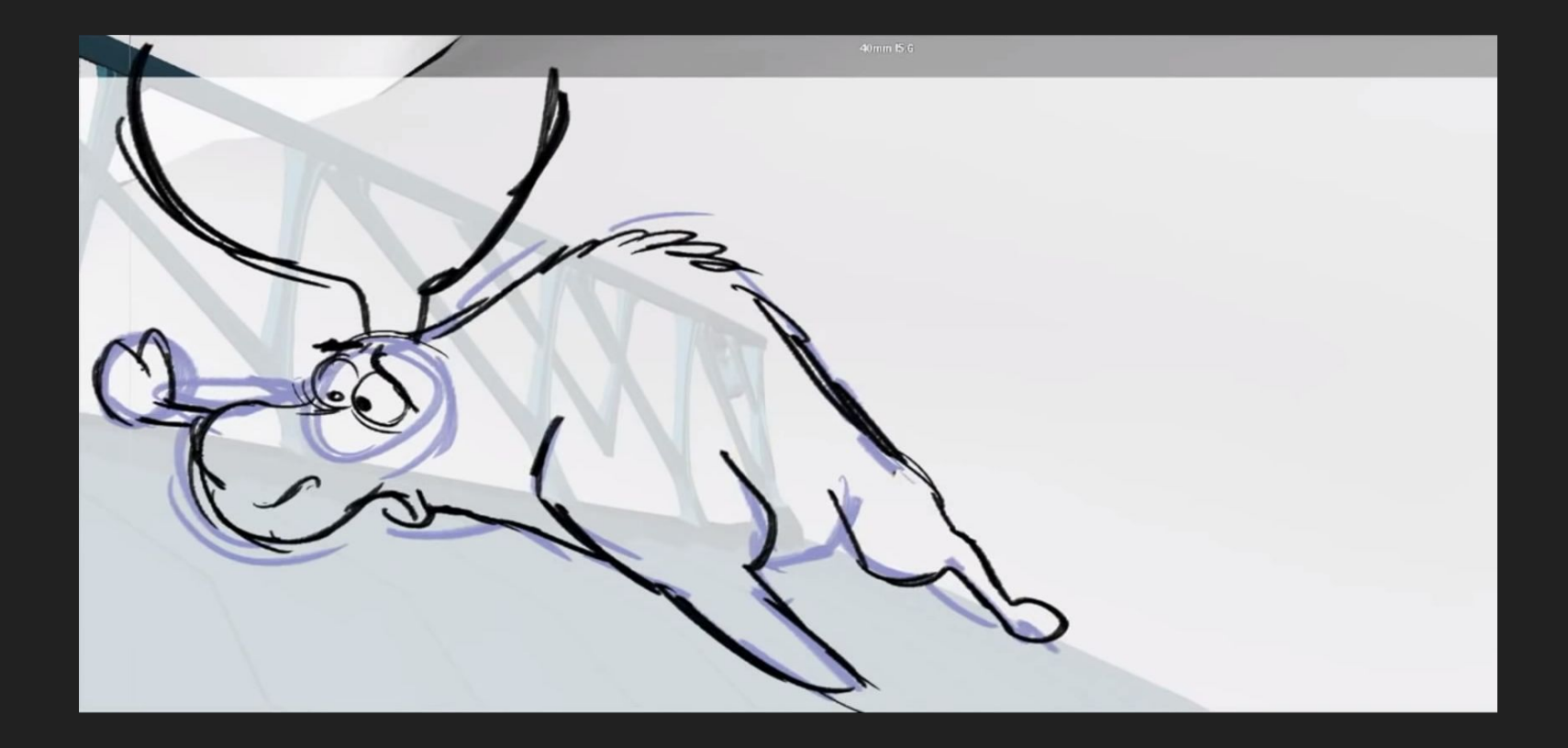

# **3D** Animation

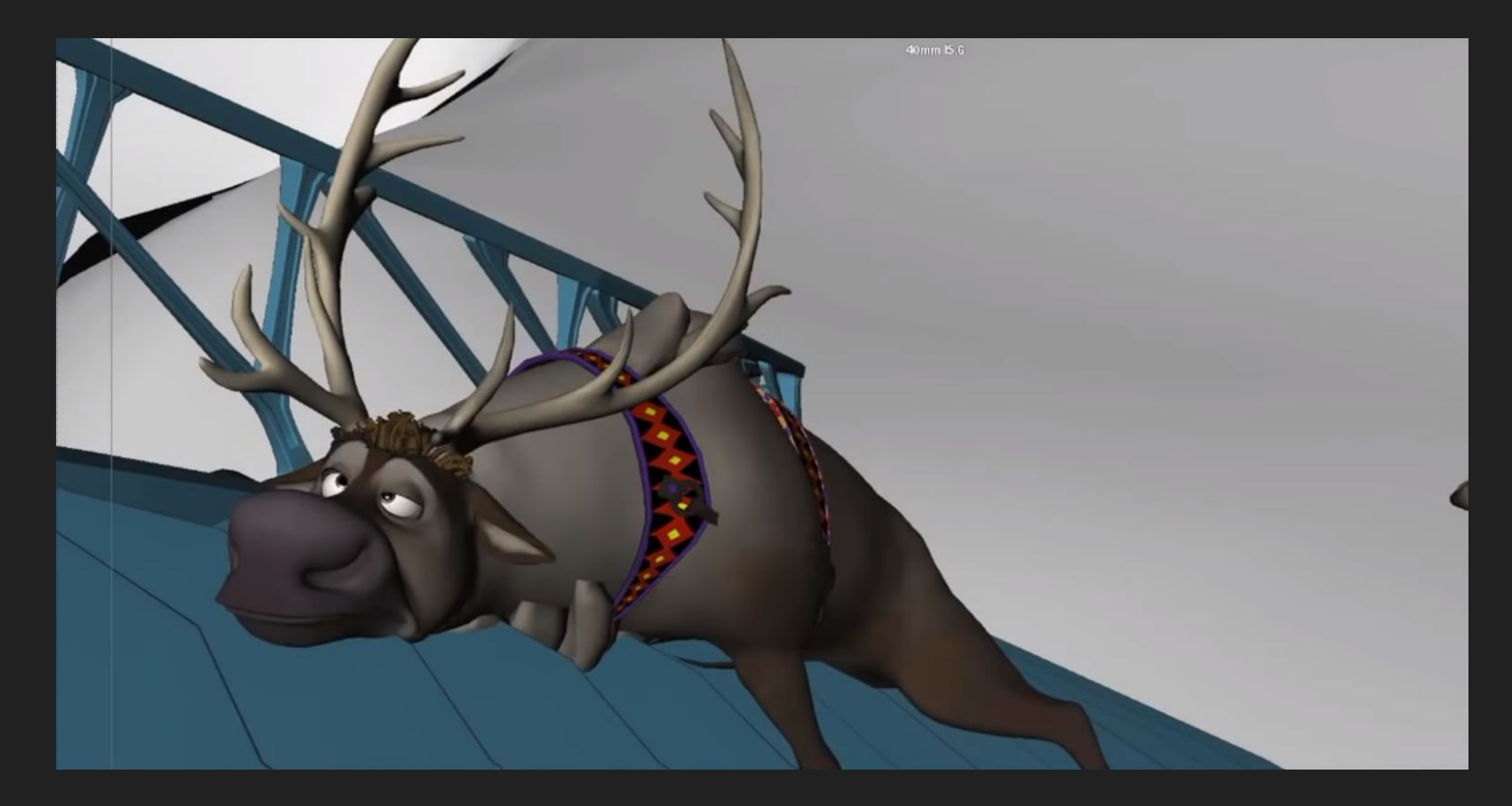

# Rendering

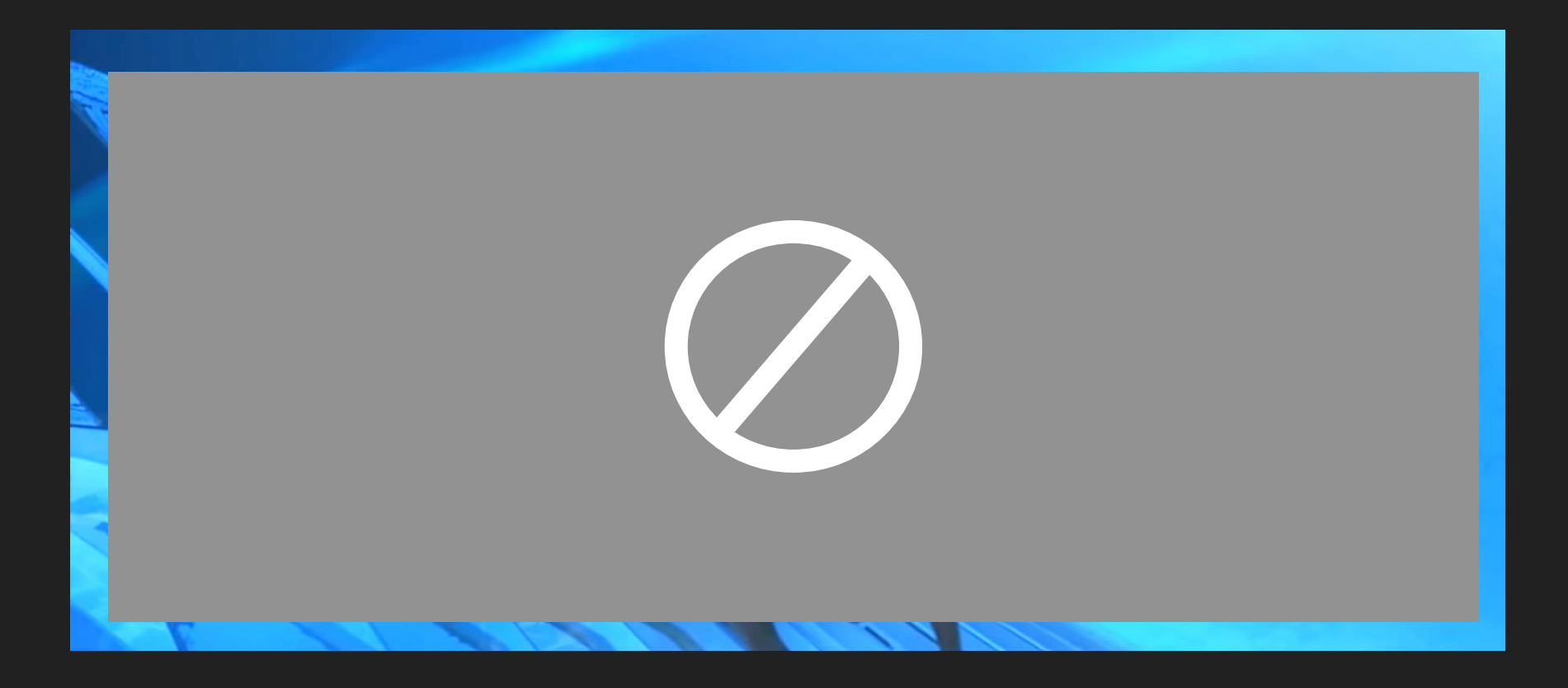

#### Meilensteine

|       | 1. | Überblick & Allgemeines |
|-------|----|-------------------------|
| Tag 1 | 2. | Interface & Navigation  |

- Tag 23. Modellieren & Texturieren
- Tag 34. Rigging & Animation
  - 5. (Lighting & Rendering)

#### **Software:**

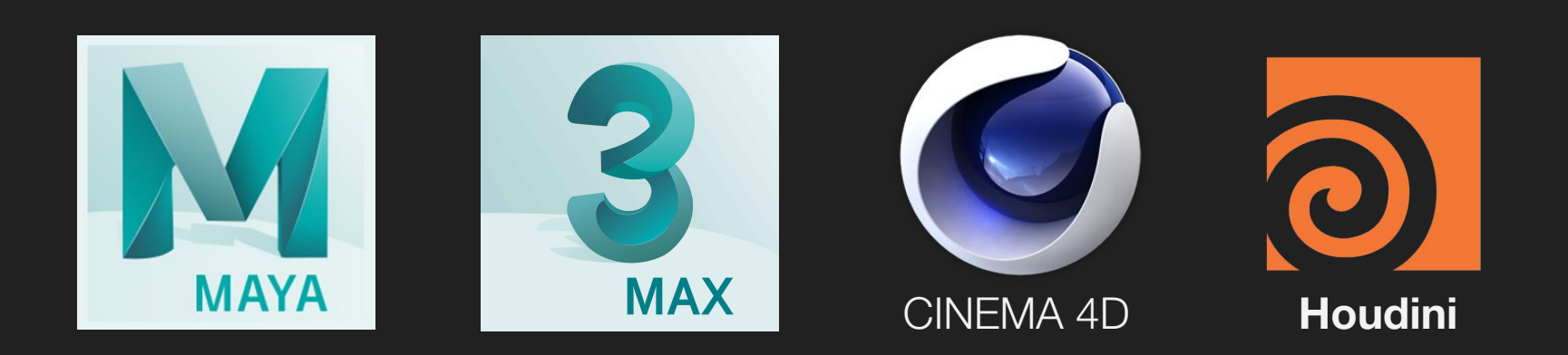

#### **Software:**

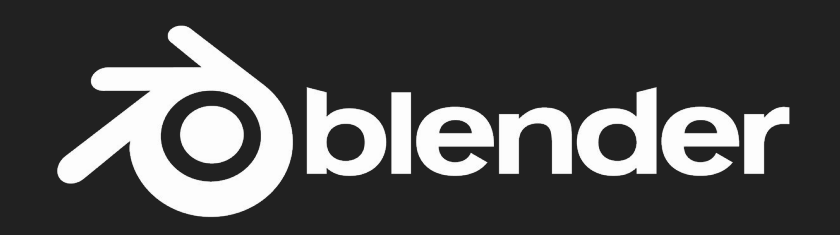

#### Software

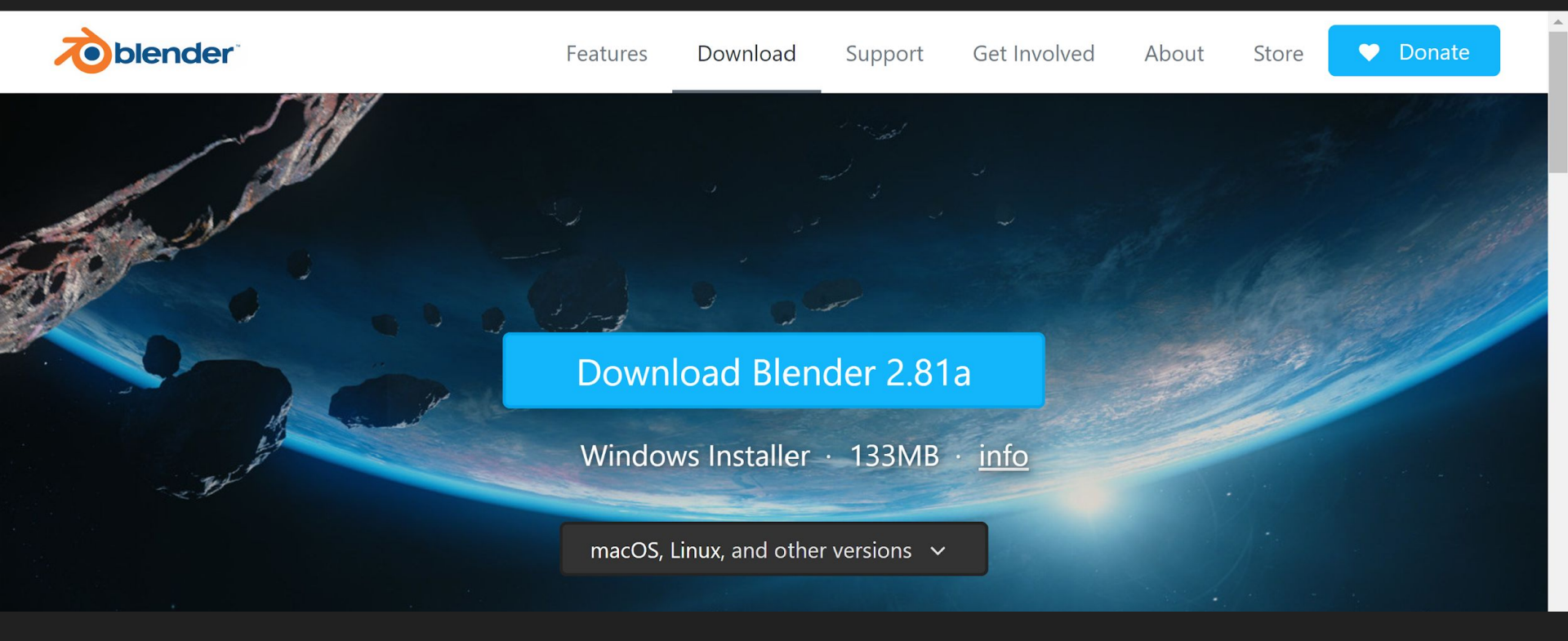

#### **Download:** blender.org

#### Anleitung: blender.org/manual

# Viewport

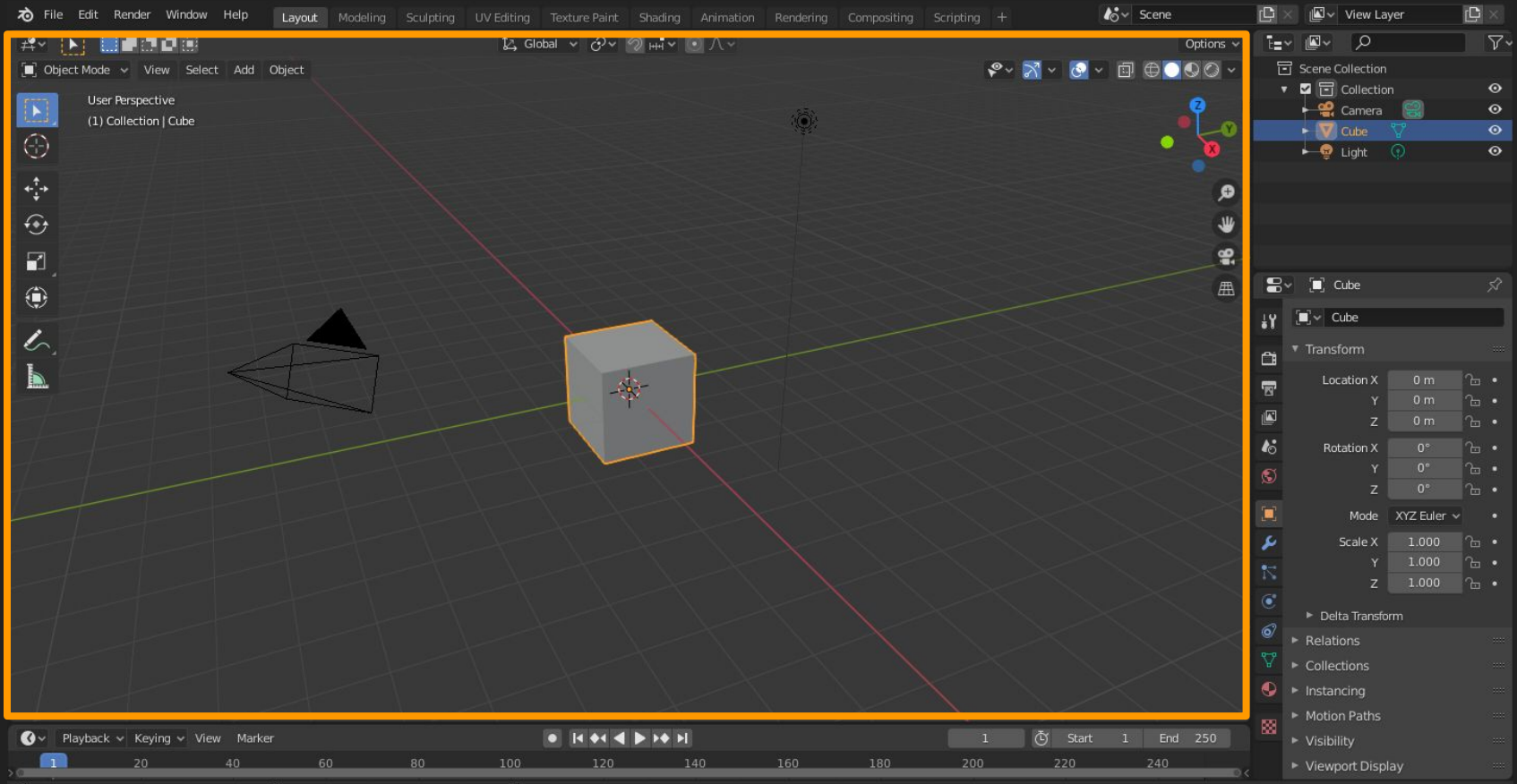

ollection | Cube | Verts:8 | Faces:6 | Tris:12 | Objects:1/3 | Mem: 11.4 MiB | v2.81.16

# Einstellungen

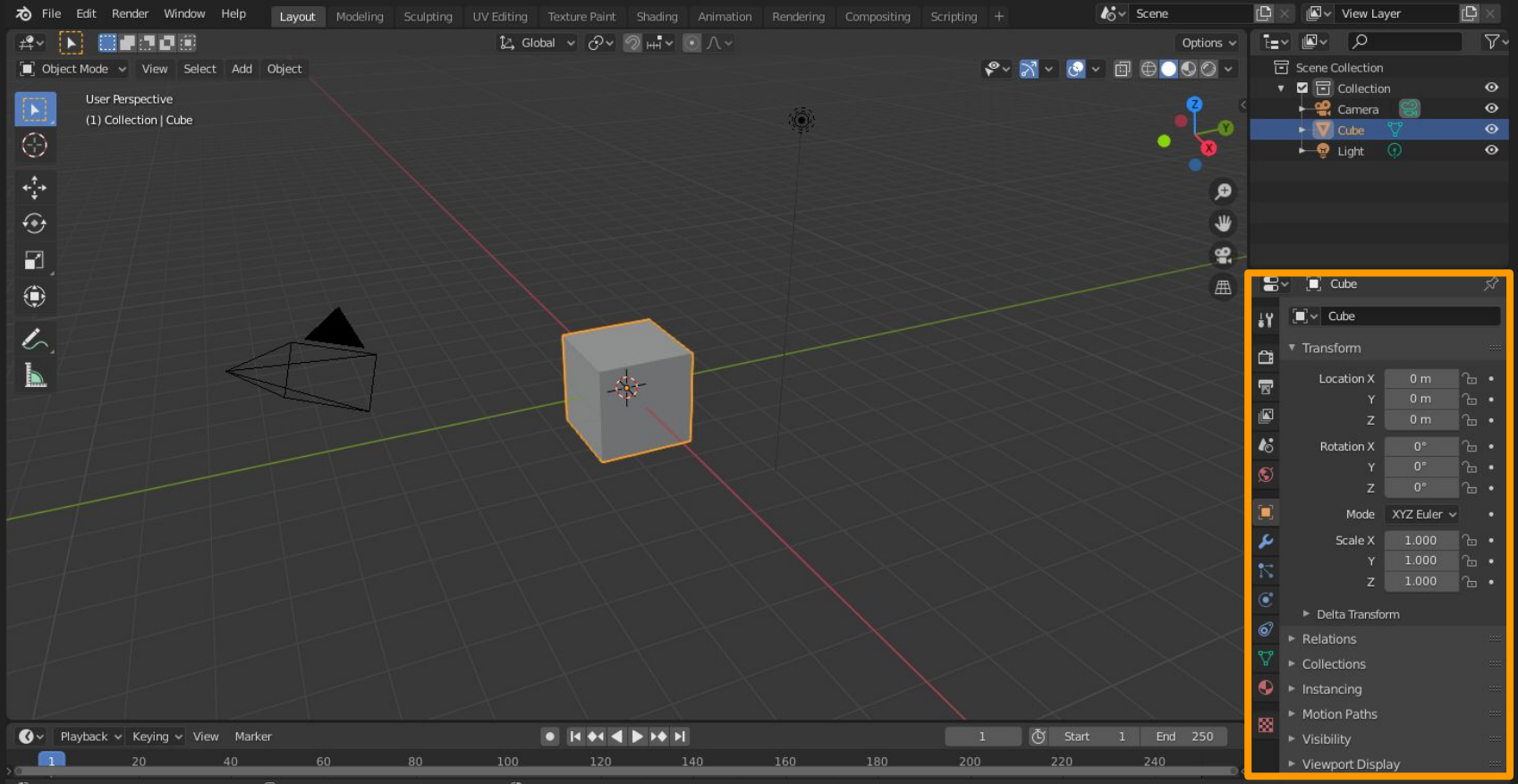

Collection | Cube | Verts:8 | Faces:6 | Tris:12 | Objects:1/3 | Mem: 11.4 MiB | v2.81.1

## **Objektliste**

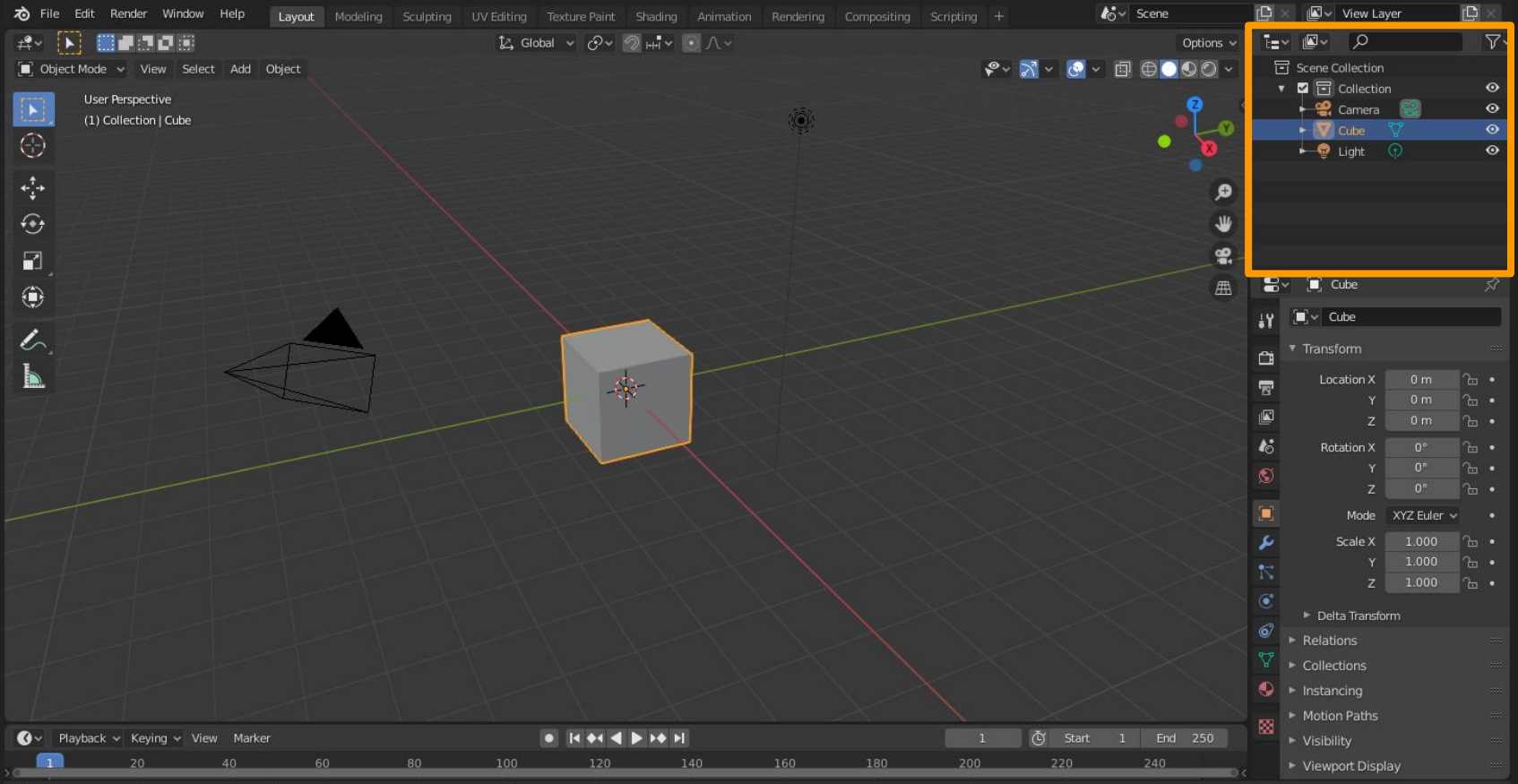

ollection | Cube | Verts:8 | Faces:6 | Tris:12 | Objects:1/3 | Mem: 11.4 MiB | v2.81.16

#### Menü

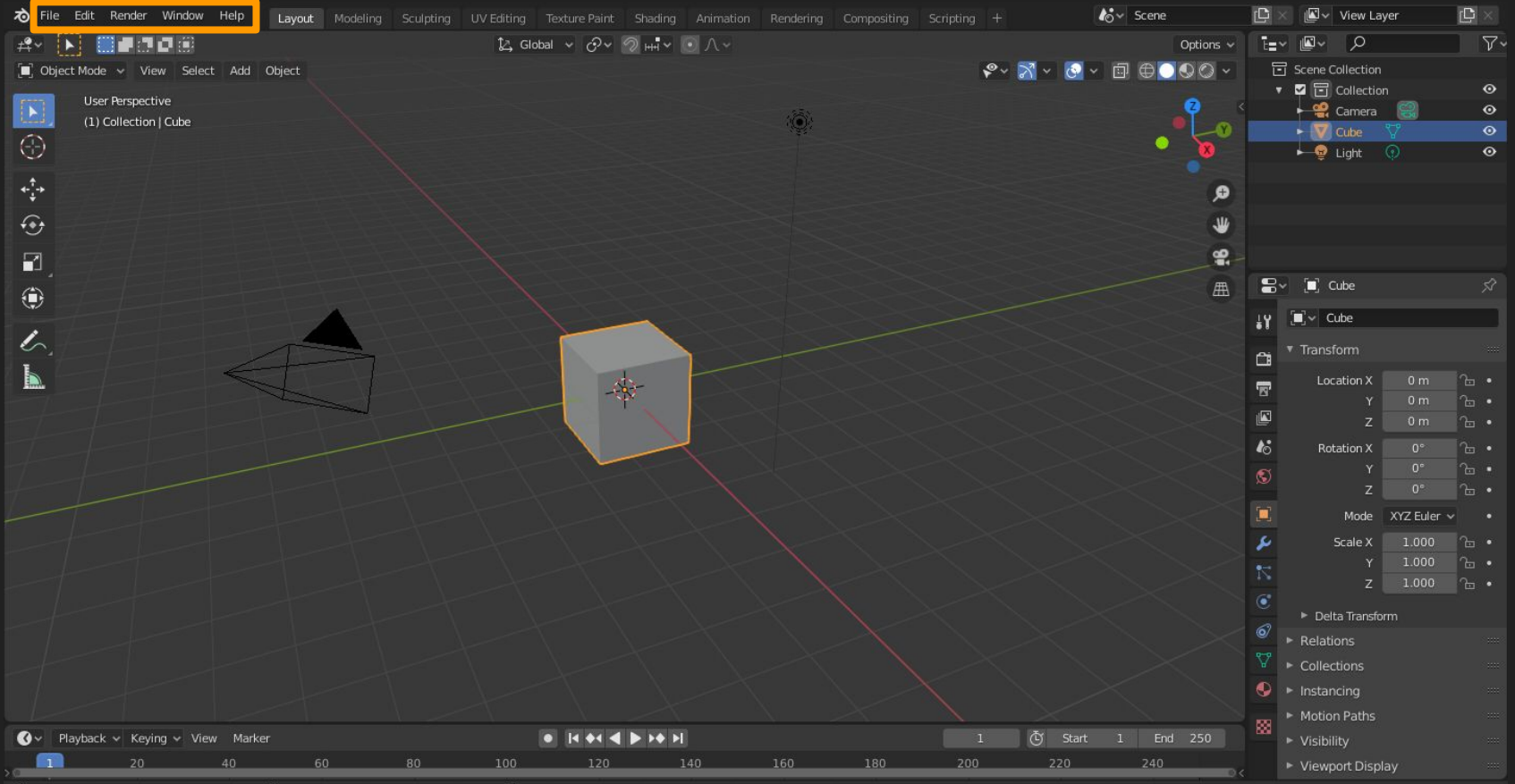

#### Arbeitsflächen

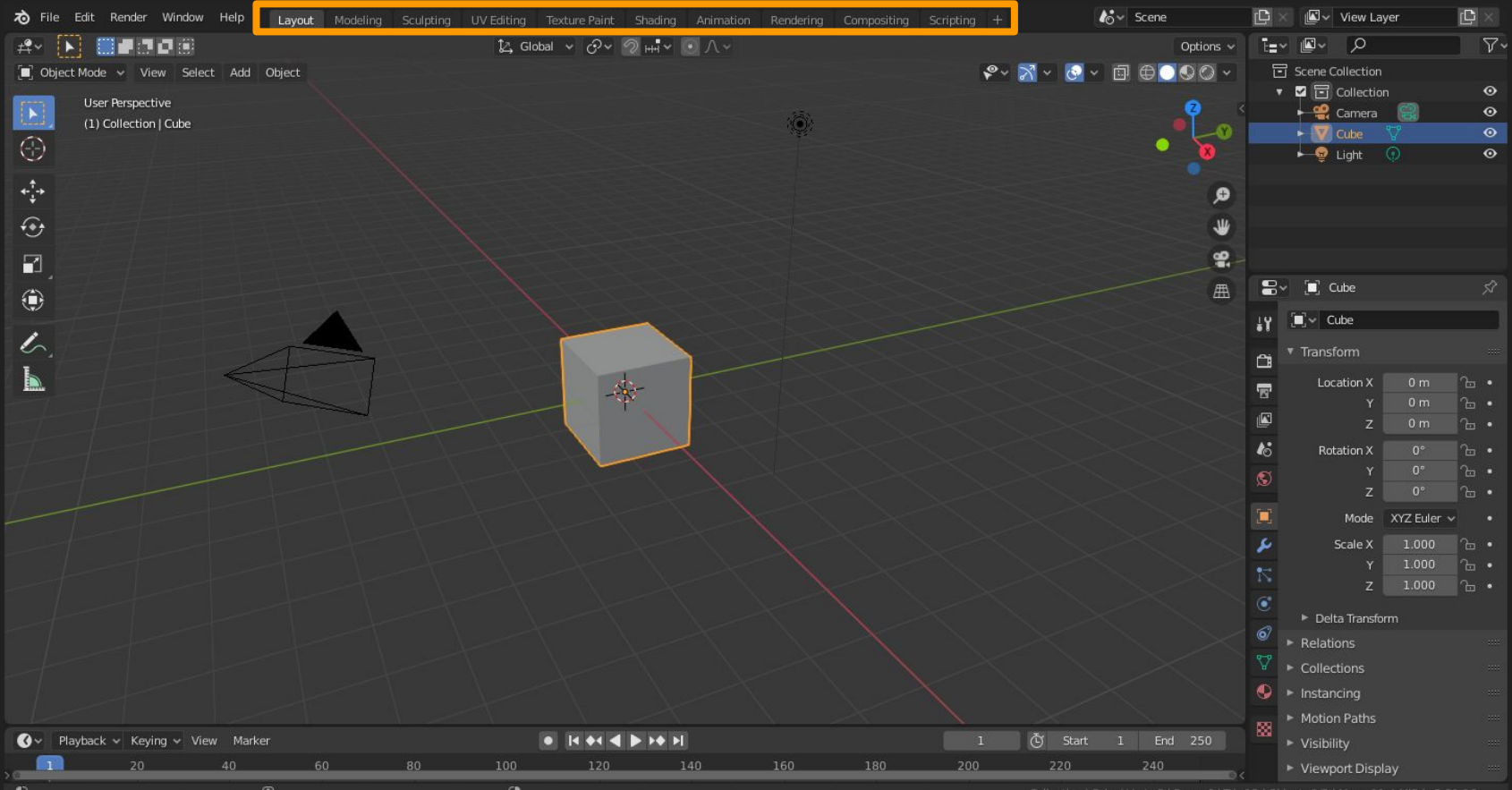

ollection | Cube | Verts:8 | Faces:6 | Tris:12 | Objects:1/3 | Mem: 11.4 MiB | v2.81.16

#### Timeline

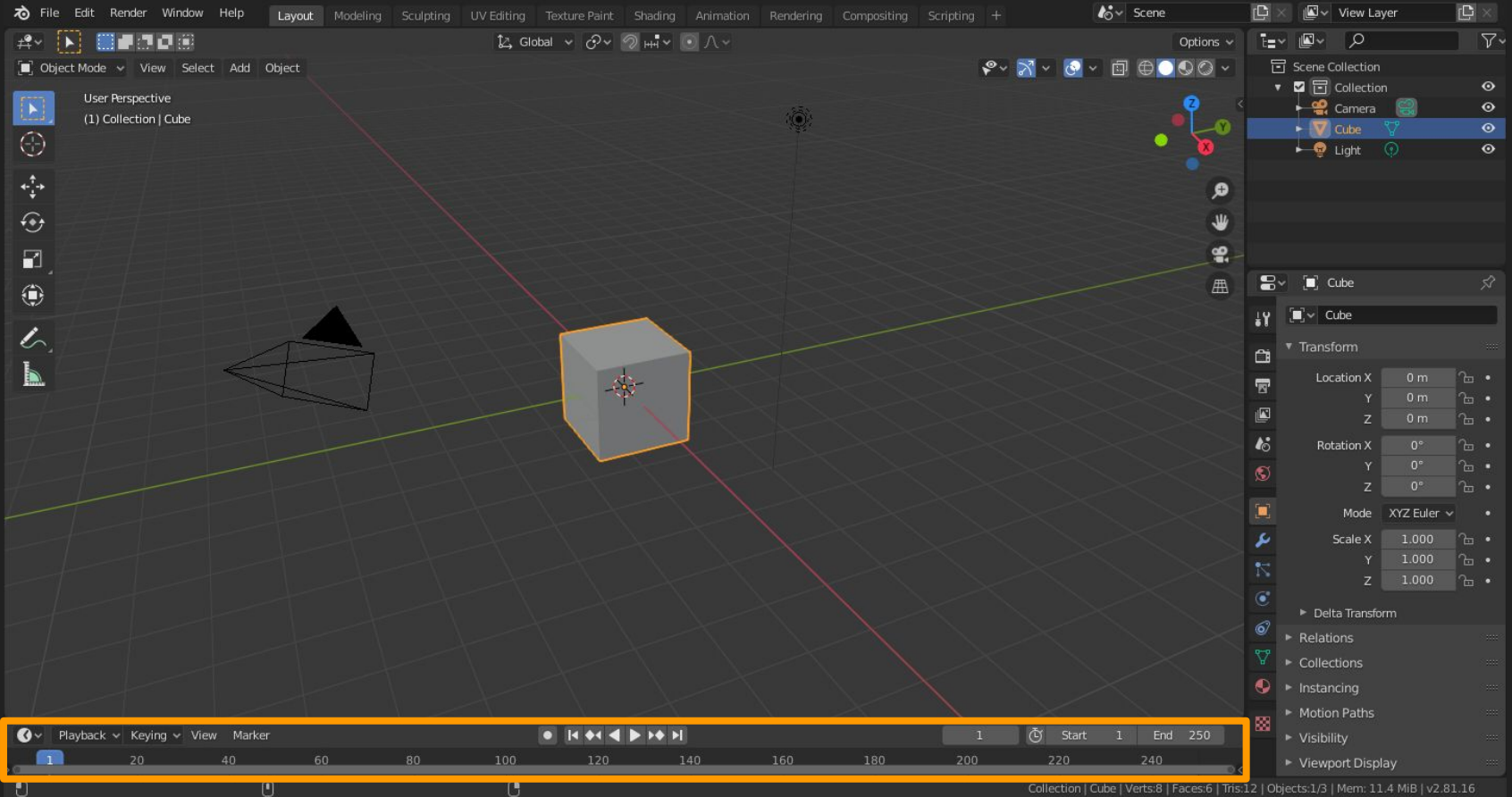

s:12 | Objects:1/3 | Mem: 11.4 MiB | v2.81.16

#### Steuerung

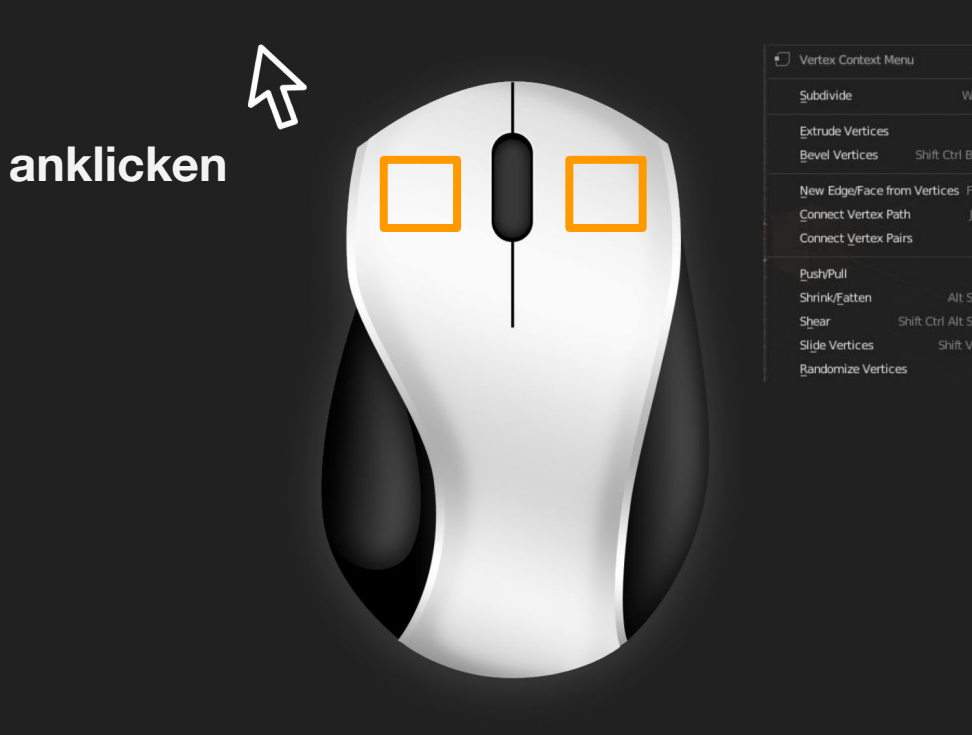

#### Optionen öffnen

#### Steuerung

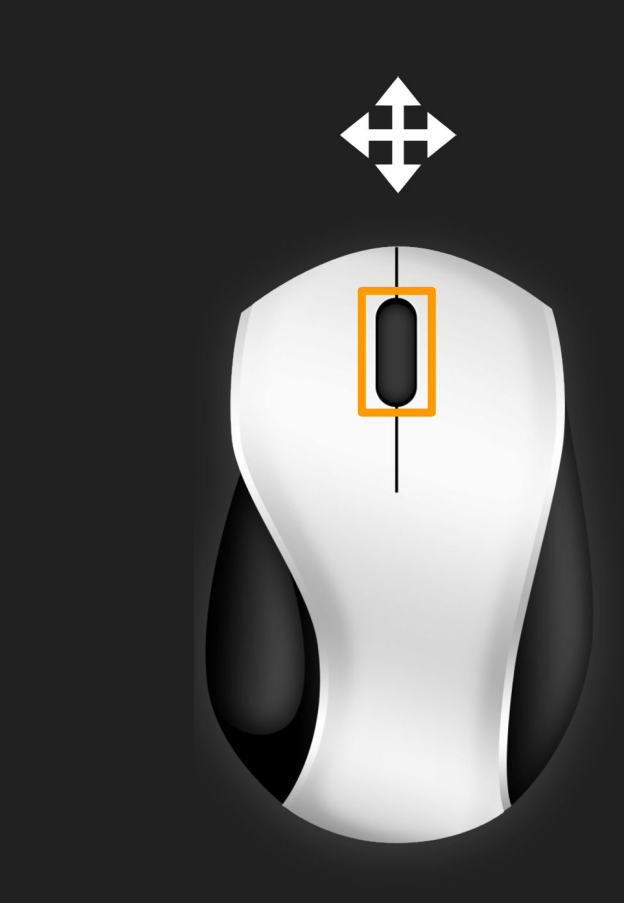

#### im Raum bewegen:

Scrollen = Zoomen

gedrückt halten = Rotieren

Shift + gedr. halten = Verschieben

#### verschiedene Ansichten

| 🛱 🗸 🔳 Object Mode 🗸                    | View Select Add Object                                                                                                    |                                      | 🎝 Global 🗸 준~ |
|----------------------------------------|----------------------------------------------------------------------------------------------------|--------------------------------------|---------------|
| User Perspective<br>(1) Collection   C | <ul> <li>✓ Toolbar</li> <li>✓ Sidebar</li> <li>N</li> <li>□ Tool Settings</li> <li>✓ Adjust Last Operation</li> </ul>                                         |                                      |               |
|                                        | Frame Selected       Numpad .         Frame All       Home         Perspective/Orthographic       Numpad 5         Local View       ►         Cameras       ► |                                      |               |
| •                                      | ⊻iewpoint ►                                                                                                    | Camera Numpad 0                      |               |
| ۲.<br>۲                                | Navigation ►<br>Align View ►                                                                                                    | Top Numpad 7<br>Bottom Ctrl Numpad 7 |               |
|                                        | View Regions  Play Animation Shift Spacebar                                                                                                    | Front Numpad 1<br>Back Ctrl Numpad 1 |               |
|                                        | <ul> <li>Viewport Render Image</li> <li>Viewport Render Animation</li> </ul>                                                                                  | Right Numpad 3<br>Left Ctrl Numpad 3 |               |
|                                        | Area                                                                                                    |                                      |               |

# Objekt hinzufügen

| #• [               | 🕽 Object Mode 🗸 View Select     | Add Object                                                                                                    |   |
|--------------------|---------------------------------|----------------------------------------------------------------------------------------------------|---|
| ►<br>⊙<br>‡        | User Perspective (1) Collection | <ul> <li>✓ Mesh</li> <li>✓ Curve</li> <li>✓ Surface</li> <li>✓ Metaball</li> <li>④ Text</li> <li>✓ Grease Pencil</li> </ul> |   |
| <ul><li></li></ul> |                                 | ★ Armature<br># Lattice                                                                                                    |   |
| ۲                  |                                 | ⊢ Empty<br>Mage                                                                                                    | • |
| <u>/</u>           |                                 | Light     Light Probe     Camera                                                                                            |   |
|                    |                                 | ()) Speaker                                                                                                    |   |
|                    |                                 | Force Field                                                                                                    |   |
|                    |                                 | Collection Instance                                                                                                    | • |
|                    |                                 |                                                                                                    |   |

# Steuerung

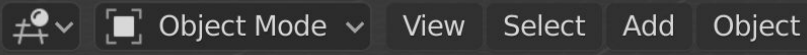

User Perspective (1) Collection

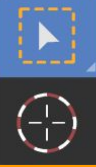

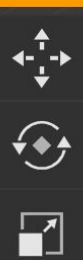

- Bewegen (G)Rotieren (R)Skalieren (S)
- alles zusammen

🔁 Global ∨ 🔗∨ 🤊 🖬 V 💽 / ∨

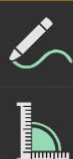

٢

# Aufgabe

#### Navigieren & Transformieren:

- 1. Im 3D-Raum bewegen
- 2. Objekte hinzufügen
- 3. Aufeinander platzieren

#### demnächst:

#### **Modellieren & Texturieren**